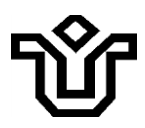

# **INFORMAÇÕES TÉCNICAS SOBRE OJS 3.2.1**

A plataforma do Portal de Periódicos da UNIRIO está sendo atualizada, da versão 2.4.8 do OJS para a versão 3.2.1. Com base na reunião do Conselho Editorial do Portal, realizada no dia 07 de abril de 2021, com a participação dos editores dos periódicos, a equipe DT/SID e a representante da empresa (Lepidus) responsável pela atualização, Mariane Petroski, viu-se a necessidade de gerar um material de apoio técnico para os treinamentos decorrentes da migração de versão do Portal e de apoio a novos editores.

Os itens abaixo são derivados da transcrição das dúvidas apresentadas por editores e pela equipe da Biblioteca durante a reunião, e respondidas pela representante da Lepidus. Para outras informações, consultar a *Frontpage* do Portal de Periódicos.

# 1. Cadastro do ORCID

A versão de homologação barra qualquer comunicação. Por isso, e-mails não são enviados, assim como outros *plugins*, como DOAJ e exportação para CrossRef, que vão dar erro justamente por não haver a comunicação. A Lepidus irá instalar o *plugin* do ORCID na atualização definitiva e enviará um tutorial ao SID, porque é preciso configurá-lo.

A equipe da Biblioteca precisa criar um cadastro para o Portal no *site* do ORCID. Esse cadastro vai gerar uma chave e uma API. Essa API e essa chave vão ser as mesmas para todas as revistas e elas vão configurar o *plugin* do ORCID. Esse *plugin* funciona de duas maneiras: uma, para o usuário fazer o cadastro dele na revista através do ORCID (como acontece com o *Facebook* em *site* de compras, por exemplo), e a outra, para fazer a validação dos ORCIDs dos autores antes da publicação daquela edição. É preciso fazer essa validação para que esse ORCID fique disponível junto ao nome do autor na página de resumo. Cada revista vai configurar de acordo com sua política.

# Ŷ

#### UNIVERSIDADE FEDERAL DO ESTADO DO RIO DE JANEIRO – UNIRIO BIBLIOTECA CENTRAL DIVISÃO TÉCNICA

Pode-se habilitar o *plugin* para que o sistema envie essas validações automaticamente assim que um artigo é aceito para publicação, mas isso exige que: ou o autor responsável pela submissão tenha preenchido todos os ORCIDs de todos os autores que participem daquela submissão; ou, antes de fazer o envio dessa submissão para a fase de edição de texto, o editor revise os metadados e veja que todos os ORCIDs estão cadastrados.

Uma das principais diferenças do OJS 2 para o 3, é que na versão 3 a comunicação é feita somente com o autor responsável pela submissão; não há mais a comunicação com todos os autores que fazem parte da submissão. Então, temos notado que esse autor responsável, no momento da submissão, não sempre preenche adequadamente o cadastro dos outros autores. Por isso, sugerimos que, no momento da submissão, o editor solicite uma folha de rosto com os dados dos autores separados com o texto do manuscrito, para facilitar a visualização da afiliação, instituição; e também, para quando esse artigo for aceito para publicação, o próprio editor já faça esse processo de validação do ORCID dos autores no momento da revisão dos metadados antes da publicação.

# 2. Fluxo editorial

O fluxo editorial mudou. O fluxo do OJS 2 era dividido em três etapas: não designados, em avaliação e em edição. No OJS, 3 ele foi dividido em quatro etapas: submissão, avaliação, edição de texto e editoração. Essas duas últimas etapas são depois que o artigo foi aceito para publicação.

Então, há algumas diferenças nesse momento em que se faz as edições futuras. Existe um passo a mais que se precisa fazer no OJS 3 para que essas submissões fiquem agendadas para as edições futuras. No OJS 2, quando estava na fase "em edição", já fazia o agendamento e ela já ficava associada às edições futuras. Esse "em edição" do OJS 2 é a "edição de texto" no OJS 3, com a proposta de trabalhar toda a etapa de revisão.

A revisão, tradução e editoração trabalham a parte da diagramação em si desses artigos. Então, antes, bastava clicar em edição "agendar para publicação". Agora,

# Ŷ

### UNIVERSIDADE FEDERAL DO ESTADO DO RIO DE JANEIRO – UNIRIO BIBLIOTECA CENTRAL DIVISÃO TÉCNICA

existe um passo a mais. Além de agendar para publicação, deve-se primeiro atribuir em qual edição essa submissão vai ser publicada.

Então, clicando em agendar submissão, o sistema vai abrir as edições futuras e depois agenda-se para publicação. As edições futuras vão continuar existindo assim que a atualização definitiva for finalizada, só que os agendamentos vão estar vazios. Os editores vão ter que voltar na lista dos artigos que serão publicados naquela edição e fazer esses dois passos a mais. Por isso que agora, ao se visualizar as edições futuras, está zerado, pois, como houve essa mudança de fluxo, o novo sistema não entende quais eram as submissões que estavam agendadas no OJS 2 para o 3.

Mas, nada é perdido. Olhando a lista de submissões, todas elas vão estar na lista de ativos. Elas continuam dentro do fluxo; só não estão mais agendadas para as edições futuras.

# 3. Distribuição dos papéis e funções editoriais no novo layout do OJS

No OJS 2, o usuário poderia escolher se queria ser leitor, autor ou revisor. Por padrão não vem mais essas opções. Cada revista vai ser configurada com os papéis que a equipe editorial desejar. Os papéis aparecem nas configurações laterais, em "usuários e papéis". O sistema vai mostrar toda lista dos papéis existentes no OJS 3. Por exemplo, o avaliador: clicar na setinha azul ao lado [esquerdo] desse papel editorial e clicar em "editar". O sistema tem a opção de permitir o auto registro dos usuários. Então, deve-se configurar quais são os tipos de papéis editoriais em que os usuários podem se cadastrar em cada revista.

# 4. Limite de caracteres na caixa de texto no processo de submissão

No novo sistema, pode-se configurar por padrão no momento da submissão, o OJS só vai solicitar para os autores o título, o resumo e a listagem de autores. Essas configurações são todas individuais, de cada revista. Os editores conseguem configurar quais são os metadados adicionais que a revista quer exigir dos autores no momento da submissão. Então, as configurações têm uma série de itens como palavras-chave, referências, agências de fomento, e os editores podem habilitar que

# Ŷ

# UNIVERSIDADE FEDERAL DO ESTADO DO RIO DE JANEIRO – UNIRIO BIBLIOTECA CENTRAL DIVISÃO TÉCNICA

estejam disponíveis para os autores no momento da submissão, e podem configurar para que sejam itens obrigatórios ou não no momento da submissão. O sistema não indica a quantidade de palavras no resumo. [Obs. da Biblioteca: é importante que sejam assinalados como obrigatórios os itens palavras-chave, referências e agência de fomento. Caso não tenha havido agência de fomento, o autor deve indicar.]

# 5. Gráfico de downloads apresentado no novo OJS

A página do artigo publicado, visível para o usuário, fornece um gráfico com a estatística dos *downloads* do artigo nos últimos 12 meses. O OJS 3 oferece outras estatísticas ao editor, quando logado. Elas estão localizadas no menu lateral à esquerda.

# 6. Processo de submissão rápida

O *plugin* da submissão rápida é bem mais rápido para a inclusão de artigos não avaliados, como editoriais. Esse *plugin* serve justamente para publicar esses tipos de apresentações de artigos. Então, não precisa entrar como um autor e simular uma submissão. E ele vai contar a mesma métrica. Deve-se entrar como gerente da revista ou editor, escolhe a seção, coloca título e resumo, faz o *upload* do PDF, coloca o nome do autor e associa a qual edição essa submissão vai ser publicada. O *plugin* fica nas ferramentas, do lado esquerdo, e aí há "importar" e "exportar".

# 7. Migração incorreta de dados para a nova versão do OJS

No OJS 2, quando se abre o "Sobre" da revista, todos seus itens (foco e escopo, políticas de seção) estão em tópicos; quando clicados, vai para a página equivalente, apesar de logo abaixo eles aparecerem todos juntos. Já na versão do OJS 3, o sistema vai unificar essas informações, então não existe mais o *link*.

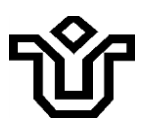

# 8. Inclusão de mais contatos para as funções de suporte técnico e contato principal

Como contato principal e para suporte técnico, consegue-se colocar apenas um usuário e é de preenchimento obrigatório. Então, tem que ter alguma informação ali: se não for o nome do editor, pode ser algum outro nome da equipe do periódico. No contato, é possível colocar outros nomes se desejado, ou o endereço físico da instituição, pode-se fazer essa inclusão. Mas no contato principal, não tem como.

# 9. Tradução de alguns termos no OJS

A tradução do sistema para a língua portuguesa é feita pela comunidade dos editores falantes da língua portuguesa. Então, muitos termos ainda não têm tradução; principalmente de novos *plugins* que não são padrões do OJS. Quando não existe a tradução, o sistema coloca na língua inglesa.

# 10. Esclarecimento de que o termo SEER não é mais usado pela PKP, somente o termo OJS

Atualmente, o termo SEER não é mais utilizado pela comunidade científica brasileira, era como o OJS se chamava no Brasil nos primórdios do OJS 2.

# 11. Mudança no tipo de arquivo de alguns artigos

O sistema disponibiliza para *download* o mesmo formato de arquivo em que é feito o *upload*. Já para visualização, o sistema transforma todos os formatos em PDF. Por exemplo, no caso em que o editor faz o *upload* do artigo em .txt e não em PDF, o sistema vai disponibilizar o texto para *download* em .txt. Como o OJS está preparado para renderizar, o OJS vai abrir para visualização como se fosse um PDF.

Então, para garantir um *download* em PDF, é necessário salvar o .txt (ou outros formatos) em formato PDF e fazer o *upload* nesse formato.

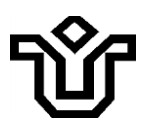

#### 12. Autorização para instalar plugins por editores

O OJS 2 está estável há muito tempo; o OJS 3 foi lançado há dois anos e já teve várias atualizações. Muitos *plugins* ainda não foram migrados, alguns estão sendo adaptados. Como existem muitas versões, a PKP bloqueou a instalação de *plugins* por parte dos gerentes da revista, porque é bem provável que se ache no fórum da PKP um *plugin* que não é compatível com a versão que está sendo utilizada pela revista.

Se for instalado um *plugin* de uma versão diferente da versão atual, o OJS não será bloqueado. O comportamento do sistema é: após inserir um *plugin* de uma versão incompatível, ele impede a exibição dos *plugins* instalados, até que o *plugin* com erro seja removido, não será possível mexer e será preciso pedir ajuda do responsável do servidor para ajustar.

# 13. *Plugin* de redes sociais

As redes sociais podem aparecer de duas maneiras: 1) um *plugin* que abre um *pop up* quando o usuário acessa o artigo. O *pop up* permite o compartilhamento daquele artigo no Twitter, Facebook etc. Ou, 2) pode-se colocar no bloco lateral as logos das redes sociais em que a revista está, e associar o perfil da revista nessas redes sociais.

#### 14. Criação de menus e submenus

Pode-se associar o menu de notícias a um novo menu com nome diferente, como se faz atualmente. Para que sejam independentes, publica-se uma notícia, copia-se o conteúdo da notícia e coloca-se no *call for paper*, por exemplo.

É possível criar uma nova seção no menu, muda-se o nome do que atualmente está como "Notícias" para "*Call for paper*".

Pode-se criar um novo menu com links para páginas estáticas que seriam criadas. É um sistema bem manual. Sempre que se publica uma notícia, depois na chamada cria-se uma página estática, como se fosse uma página em banco, com um redirecionamento no final; copia-se dentro dessa página o que foi colocado na chamada; dentro desse menu, cria-se um *hiperlink*.

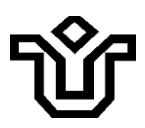

#### 15. Temas para as revistas

A PKP tem 6 ou 8 temas gratuitos, instalados pela Lepidus no momento da atualização definitiva. Estando ativos, cada revista pode personalizar como quiser.

# 16. DOIs: alteração dos metadados, no DOI e no domínio do Portal

A alteração de metadado de DOI pelo editor não tem custo nenhum e não gera um novo DOI nem altera a estrutura do DOI existente. No entanto, se o editor mudar a estrutura de um DOI, gerará um novo DOI e, consequentemente, custo para a UNIRIO.

O Portal continuará utilizando o domínio seer.unirio.br. Portanto, não será preciso fazer nenhuma atualização ou alteração dos DOIs.

Divisão Técnica (DT) e Setor de Informação Digital (SID) Em, 10 de maio de 2021.